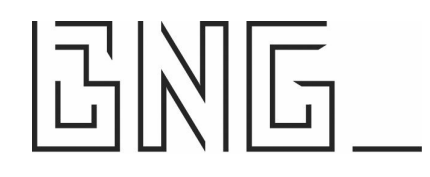

### Inleiding

Reconciliatie (ook wel matchen of afletteren genoemd) is niets anders dan de door u ingevoerde prognoses met de ingelezen afschriftregels in overeenstemming brengen. Gereconcilieerde prognoses krijgen na het matchen een verwijzing naar de betreffende realisaties. Het reconciliatieproces zorgt er uiteindelijk voor dat er geen dubbeltellingen ontstaan, waardoor het toekomstig valutair saldo onjuist voorspeld wordt. Alleen het eventuele verschil tussen prognose en realisatie zal blijven meetellen in saldovoorspelling.

Het reconcilatieproces bestaat uit verschillende onderdelen, te weten:

- invoeren kasstroomprognoses (zie ook handleiding BNG Treasury versie 2.0)
- vastleggen reconciliatieregels
- importeren rekeningafschriften
- analyseren prognoses
- Opschuiven of afsluiten van prognoses

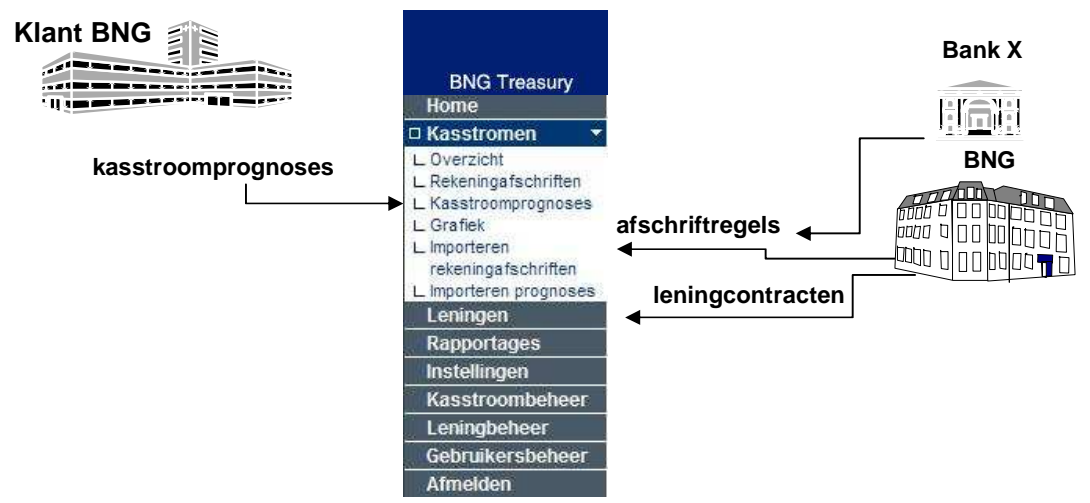

In bovenstaand schema onderscheiden we de verschillende bronnen waar BNG Treasury gebruik van maakt. Dit resulteert in een geactualiseerd Cashmanagement Overzicht:

| Overzicht           |             |               |                 |              |                   |                    |                |                   |                | ? 🖾 📇          |
|---------------------|-------------|---------------|-----------------|--------------|-------------------|--------------------|----------------|-------------------|----------------|----------------|
| Rubriek             | Datum vanaf | Peildatum     | Niveau P        | eriode       | Aantal            | Rekeningcod        | e Rek.gro      | ep                |                |                |
| ROOT                | 02/06/2009  | 02/06/2009    | 1               | Week 💌       | 10 💌              | Alle               | Alle           |                   |                |                |
| Zoek ← ) W          | lis scherm  |               |                 |              |                   |                    |                |                   |                |                |
| Rubrie              | ik I        | liveau 23 200 | 9 Open:         | staand       | 23 2009           | 24 2009            | 25 2009        | 26 2009           | 27 2009        | 28 2009        |
| Beginsaldo          | 0           | -28.588.67    | 3,19 -25.426    | .589,67 -25. | 444,485,06        | -28,587,538,84     | -30.228.553,02 | -32.359.884,09    | -33.514.287,40 | -32.448.396,37 |
| Geldstromen         | 0           | 3.162.08      | <u>3.52 -17</u> | .895.39 -3.  | <u>143.053,78</u> | -1.641.014.18      | -2.131.331.07  | -1.154.403.31     | 1.065.891.03   | -1.340.000.00  |
| -Operationele kass  | stromen 1   | 5.38          | 5.27            | 0.00 2.      | 720.140,73        | -1.494.000,00      | -2.410.000,00  | -1.448.000.00     | 1.627.352.00   | -1.665.000.00  |
| -Investeringskasst  | romen 1     | <u>156.69</u> | 8.25            | 0.00         | 83.625.47         | <u>168.000.00</u>  | 325.000.00     | 325.000.00        | 1.025.000.00   | 325.000.00     |
| -Financiële kasstro | omen 1      | 3.000.00      | <u>0.00 -17</u> | .895,39 -5.  | 946,819,98        | <u>-315.014,18</u> | -46.331.07     | <u>-31.403.31</u> | -1.586.460,97  | 0.00           |
| Eindsaldo           | 0           | -25,426,58    | 9,67 -25.444    | .485,06 -28. | 587.538,84        | -30.228.553,02     | -32,359.884,09 | -33.514.287,40    | -32.448.396,37 | -33.788.396,37 |
| Afschriftreg        | els         | ^             |                 | ^            | ^                 |                    |                |                   |                |                |
| Onafgehand          | delde prog  | noses         | - :1 -1 - 4     | ^            | ^                 |                    |                |                   |                |                |

#### Vastleggen reconciliatieregels

Detailecherm Deconciliatieregele

Er bestaan twee uitgangspunten om reconciliatieregels vast te leggen. Deze uitgangspunten geven antwoord op de volgende vragen:

- Hoe zorgt u ervoor dat een afschriftregel met de omschrijving "huren" automatisch in de rubriek Huur wordt geplaatst? [bepalen rubriek]
- Hoe zorgt u ervoor dat een afschriftregel met de omschrijving "40.123456" uiteindelijk overeenkomt met de kasgeldlening die als prognose is opgevoerd? [koppelen juiste prognose]

In het reconciliatieproces wordt altijd eerst de juiste rubriek bepaald, vervolgens wordt gezocht naar een bijbehorende prognose. Een prognose hoeft niet altijd aanwezig te zijn.

Indien u <u>geen</u> gebruik maakt van reconciliatieregels, dan worden de realisaties gekoppeld volgens de standaard rubriek "DIV in uit" die bij menu Instellingen | Klantinstellingen is vastgelegd. Alle afschriftregels worden dan bij elkaar geveegd.

Werkwijze om afschriftregels automatisch aan de juiste rubriek koppelen: Klik op Kasstroombeheer | Reconciliatieregels | Toevoegen

| Rubriekcode<br>Rubriek omschrijving           |       |                        |
|-----------------------------------------------|-------|------------------------|
| Omschrijving                                  |       |                        |
| Bank                                          |       |                        |
| Tegenrekening                                 |       |                        |
| Bankrekeningcode<br>Bankrekening omschrijving |       |                        |
| Bij/Af                                        |       |                        |
| Bedrag                                        | vanaf | t/m                    |
| BTC                                           |       |                        |
| Prio                                          |       |                        |
| Interval bedrag (%)                           |       |                        |
| Interval valutadatum                          |       | E Binnen kalendermaand |
| Memo                                          |       |                        |

U dient een rubriek te selecteren waaraan u automatisch een realisatie aan wilt koppelen. Door het invullen van een bank of bankrekeningcode geeft u aan dat de instelling alleen voor die rekeningen geldt. U kunt kiezen voor debet, credit of alle bedragen. Een door u ingevulde deelomschrijving of combinatie (en/of) van deelomschrijvingen, tegenrekening of banktransactiecode (BTC) dient op het rekeningafschrift voor te komen. Met het opgeven van een range (bedrag van / tot) kunt u aangeven dat de realisatie binnen de range moet vallen.

Afschriftregels worden automatisch aan openstaande prognoses gekoppeld, indien de opgegeven matching-criteria in overeenstemming zijn. De volgende verplicht in te vullen waarden zijn van belang om de afschriftregel aan de juiste prognose te koppelen:

Prio:

Met de waarde in Prio wordt de prioriteit van de reconciliatieregel aangegeven ten opzichte van andere reconciliatieregels. De prio waarde dient te liggen tussen de waarden 1 en 9999.

Let op: Het hoogste nummer krijgt de hoogste prioriteit bij het beoordelen van de matchingcriteria. Bij gelijke matching-criteria prefereert de regel met het hoogste nummer.

### Interval bedrag (%)

Door een percentage voor het interval bedrag op te geven, verwacht u dat de realisatie exact gelijk is aan het bedrag van de prognose (0%) of een bepaalde afwijking noor boven of beneden mag hebben (>0%). Bij de invoer van 100% geeft u aan dat iedere realisatie die binnen de grenzen van de overige criteria valt aan de prognose moet worden gekoppeld. Let op: voer een waarde in zonder het percentageteken!

### Interval valutadatum

Met het ingeven van een interval valutadatum mag de valutadatum van de realisatie in dagen afwijken van de valutadatum van de prognose. Er wordt zowel het aantal dagen vóór als na de valutadatum van de realisatie gezocht naar prognoses. Tevens kunt u met een vinkje aangeven dat alleen binnen de kalendermaand van de realisatie naar de bijbehorende prognose moet worden gezocht.

Indien aan geen enkele criteria wordt voldaan, dan wordt de realisatie alleen aan de eerder gekozen rubriek (=nulprognose) gekoppeld.

Op de volgende pagina's worden drie voorbeelden van reconciliatieregels beschreven:

- Matchen op Bank Transactie Code
- Matchen op (een combinatie van) deelomschrijvingen
- Matchen op tegenrekening

Uiteraard kunnen ook combinaties van deze mogelijkheden opgevoerd worden en kunnen extra filters worden gebruikt:

- Bij, Af of Beide (= veld leeglaten)
- Bedrag tot/met
- Bank of bankrekeningcode

# Methode Bank Transactie Code (BTC):

Voorbeeld van SoZa uitkering met een BTC.

In het volgende kader ziet u een extract uit het downloadbestand MT940 van een BNG Rekeningafschrift. De code BTC is voor iedere bank verschillend.

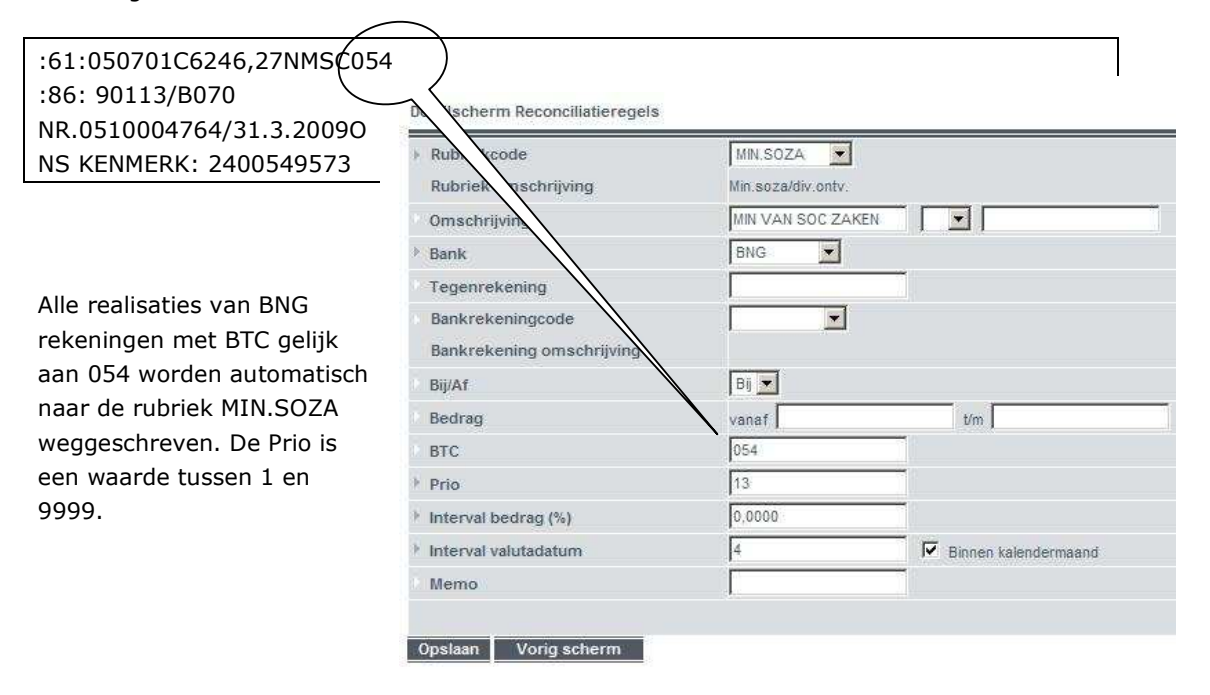

## Methode deelomschrijving

In het volgende kader vindt u een extract uit het downloadbestand MT940 van een BNG Rekeningafschrift. Alle informatie na de waarde ":86:" tot de eerstvolgende waarde ":61:" of ":86:" kan als omschrijving worden beschouwd.

| :61:060607D491,25NDV          |                                |                    |                      |  |  |  |
|-------------------------------|--------------------------------|--------------------|----------------------|--|--|--|
| :86:0148497039                | 0148497039 KN:                 | 580064131800       |                      |  |  |  |
| :86:0170 (HUUR 4)3.180.00     | 17.1.0 PERIOD                  | E: 06-06           |                      |  |  |  |
| :86: EXCEL GROEP              |                                |                    |                      |  |  |  |
|                               | Deta sherm Reconciliatieregels |                    |                      |  |  |  |
|                               | > Rubriekcode                  | HUUR               |                      |  |  |  |
| Allo realization van rekening | Rubriek omschrijving           | HUUR               |                      |  |  |  |
|                               | Omschrijving                   | huur               |                      |  |  |  |
| BNG PUB met de                | Bank                           | BNG 📃              |                      |  |  |  |
| deelomschrijving gelijk aan   | Tegenrekening                  |                    |                      |  |  |  |
| HUUR worden automatisch       | Bankrekeningcode               | BNG PUB            |                      |  |  |  |
| naar de rubriek HUUR          | Bankrekening omschrijving      | BNG PUBLIEKE VORD. |                      |  |  |  |
| weggeschreven                 | Bij/Af                         | Віј 💌              |                      |  |  |  |
| neggesenreven                 | Bedrag                         | vanaf              | t/m                  |  |  |  |
|                               | BTC                            |                    |                      |  |  |  |
|                               | Prio                           | 345                |                      |  |  |  |
|                               | Interval bedrag (%)            | 100                |                      |  |  |  |
|                               | Interval valutadatum           | 30                 | Binnen kalendermaand |  |  |  |
|                               | Memo                           |                    |                      |  |  |  |
|                               | Opslaan Vorig scherm           |                    |                      |  |  |  |

U kunt ook kiezen voor een combinatie van omschrijvingen (en/of).

| Omschrijving | huur | complex |  |
|--------------|------|---------|--|
|              |      |         |  |

### Methode tegenrekening

Voorbeeld van een deelomschrijving bij een ABNAMRO-rekening. In het volgende kader vindt u een extract uit het downloadbestand MT940 van een BNG Rekeningafschrift. Alle informatie na de waarde ":86:" tot de eerstvolgende waarde ":61:" of ":86:" kan als omschrijving worden beschouwd.

| :61:0 <del>50701D2</del> 22,98NMSC091 |                                  |                |                      |  |  |
|---------------------------------------|----------------------------------|----------------|----------------------|--|--|
| :86:0605994579                        | VVE FOULKESLAAN                  |                |                      |  |  |
| 7200074181203679251                   | BET KENMERK: 1100                | 0000607200180  |                      |  |  |
| VVE JULI 2005                         | Detailscherm Reconciliatieregels |                |                      |  |  |
| INCASSO VVE JULI 2005                 | ubriekcode                       | IZA 💌          |                      |  |  |
| VVE FOULKESLAAN                       | Rubrien                          | iza-vergoeding |                      |  |  |
|                                       | Omschrijving                     |                |                      |  |  |
|                                       | Bank                             | ABN-AMRO       |                      |  |  |
|                                       | Tegenrekening                    |                |                      |  |  |
| Alle realization van de RNC           | Bankrekeningcode                 |                |                      |  |  |
| Alle Tealisaties vall de DNG          | Bankrekening omschrijving        |                |                      |  |  |
| bankrekeningen met een                | Bij/Af                           | Bij            |                      |  |  |
| tegenrekening gelijk aan              | Bedrag                           | vanaf          | t/m                  |  |  |
| 605994579 worden                      | BTC                              |                |                      |  |  |
| automatisch naar de rubriek           | Prio                             | 444            |                      |  |  |
| IZA weggeschreven.                    | Interval bedrag (%)              | 100,0000       |                      |  |  |
|                                       | Interval valutadatum             | 30             | Binnen kalendermaand |  |  |
|                                       | Memo                             |                |                      |  |  |
|                                       | Opslaan Vorig scherm             |                |                      |  |  |

#### Importeren rekeningafschriften

Bij het importeren kan gekozen worden voor direct reconciliëren van de realisaties, of de realisaties eerst parkeren. Als u de reconciliatieregels nog moet vastleggen is het handig de waarde op Nee te zetten. De afschriftregels worden dan allemaal in de rubriek "DIV in uit" geplaatst (nog te reconciliëren). U kunt dan achteraf de reconciliatieregels aanscherpen en alsnog de reconciliatie uitvoeren, zodat de afschriftregels in de juiste rubriek worden geplaatst en indien van toepassing aan de juiste prognose wordt gekoppeld.

| Importeren | rekeningafschriften |
|------------|---------------------|
|------------|---------------------|

| Ноте                                                                      | Upload file          | Browse |
|---------------------------------------------------------------------------|----------------------|--------|
| 🗆 Kasstromen 🛛 🔻                                                          | ▶ Bank               |        |
| L Overzicht<br>L Rekeningafschriften<br>L Kasstroomprognoses<br>L Grafiek | Direct reconciliëren | Ja     |
| rekeningafschriften                                                       | Importeren           |        |

Ingelezen afschriften waarvan de afschriftregels nog moeten worden gematched (waarde in kolom Open is groter dan 0) kunnen aangevinkt worden en via de knop Reconcilieren worden verwerkt.

| • | Volgnr | Rekeningcode | Rek.nummer    | Datum V    | Vrg. saldo | Bij         | Af         | Nw. saldo  | Posten | Open | BOW |
|---|--------|--------------|---------------|------------|------------|-------------|------------|------------|--------|------|-----|
|   | 47     | 285079131    | 028.50.79.131 | 10/07/2009 | 652.115,51 | 57.009,33   | 6.392,68   | 702.732,16 | 2      | 2    | Nee |
| V | 46     | 285079131    | 028.50.79.131 | 09/07/2009 | 650,480,45 | 1.635,06    |            | 652.115,51 | 1      | 1    | Nee |
| V | 45     | 285079131    | 028.50.79.131 | 03/07/2009 | 644.087,77 | 6,392,68    |            | 650.480,45 | 1      | 1    | Nee |
| V | 44     | 285079131    | 028.50.79.131 | 30/06/2009 | 643.589,47 | 1.141,72    | 643,42     | 644.087,77 | 3      | 3    | Nee |
| ₽ | 43     | 285079131    | 028.50.79.131 | 29/05/2009 | 643.598,57 |             | 9,10       | 643.589,47 | 1      | 1    | Nee |
| Г | 42     | 285079131    | 028.50.79.131 | 20/05/2009 | 765.633,71 |             | 122,035,14 | 643.598,57 | 6      | 0    | Nee |
| Г | 37     | 285079131    | 028.50.79.131 | 30/04/2009 | 817.518,54 | 4           | 14,00      | 817.504,54 | 1      | 0    | Nee |
| V | 36     | 285079131    | 028.50.79.131 | 29/04/2009 | 803.092,17 | 7 14.426,37 |            | 817.518,54 | 1      | 0    | Nee |
|   | 35     | 285079131    | 028.50.79.131 | 28/04/2009 | 790.906,08 | 12.186,09   | )          | 803.092,17 | 2      | 0    | Nee |
| Г | 34     | 285079131    | 028.50.79.131 | 24/04/2009 | 787.117,06 | 3.789,02    | 2          | 790.906,08 | 32     | 0    | Nee |
| Г | 33     | 285079131    | 028.50.79.131 | 08/04/2009 | 771.529,25 | 5 15.587,81 |            | 787.117,06 | 51     | 0    | Nee |

Op dezelfde wijze is het mogelijk de reconciliatie ongedaan te maken. Vink de afschriften aan (waarde in Kolom Open is 0) en klik op de knop Wis recon.

U kunt vervolgens de reconciliatieregels aanscherpen en daarna de afschriften weer opnieuw reconciliëren. Opnieuw inlezen van rekeningafschriften is nu niet meer nodig.

### Analyse reconciliatie

De koppeling van prognoses met afschriftregels is eenvoudig te analyseren. U kunt dit doen via Kasstroomprognoses.

In het overzicht is een extra kolom "Restant" opgenomen. De waarde in deze kolom zal ongelijk zijn aan het oorspronkelijke bedrag van de prognose, indien reconciliatie met afschriftregels succesvol is uitgevoerd. De kolom "Realisatie" toont het totaalbedrag waarmee de prognose is gematched.

| Kas | stroomprogn | oses     |              |                 |            |            |                  |       |                   |           | 2 🖾 🗧  |
|-----|-------------|----------|--------------|-----------------|------------|------------|------------------|-------|-------------------|-----------|--------|
| Rek | . Code      | Rubriek  | Valutada     | tum Pi          | rognose    | ł.         | B/A              | Sts   | Afg.              |           |        |
| All | Zoek 🛁 🛛 V  | Alle     | van tot      | <br>            | -          |            | Alle             | Alle  | Alle              | Ехро      | rteren |
|     | Rek. Code   | Rubriek  | Valutadatum. | <u>Prognose</u> | <u>B/A</u> | <u>Sts</u> | Omschrijving     | L.    | Realisatie B/A Re | stant B/A | Afq.   |
| Г   | BNG HOOFD   | MIN.SOZA | 15/01/2008   | 812.795,        | 00 Bij     | Ρ          | min.soza / div.o | ontv. | 812.795,00 Nij    | 0,00 Af   | Ja     |
| Г   | BNG HOOFD   | MIN.SOZA | 15/02/2008   | 812.795,        | 00 Bij     | Ρ          | min.soza / div.o | ontv. | 812.795,00 Bij    | 0,00 Af   | Ja     |
| Г   | BNG HOOFD   | MIN.SOZA | 17/03/2008   | 812.795,        | 00 Bij     | Ρ          | min.soza / div.o | ontv. | 812.795,00 Bij    | 0,00 Af   | Ja     |
| Г   | BNG HOOFD   | MIN.SOZA | 15/04/2008   | 812.795,        | 00 Bij     | Ρ          | min.soza / div.o | ontv. | 812.795,00 Bij    | 0,00 Af   | Ja     |
| Г   | BNG HOOFD   | MIN.SOZA | 15/05/2008   | 1.380.962,      | 00 Bij     | Ρ          | min.soza / div.o | ontv. | 1.380.962,00 B    | 0,00 Af   | Ja     |

Klikken we op de knop Raadplegen, dan verschijnt het detailscherm met de knop Specificatie. Achter deze knop worden de afschriftregels getoond die gematched zijn met de prognose. Ook het verschil wordt getoond. Dit geldt ook indien meer is gerealiseerd dan geprognosticeerd.

| Kasstroom afslu |                     | <b>7</b><br>13/07/2009 | 9                  |              |                      |         |          |           |
|-----------------|---------------------|------------------------|--------------------|--------------|----------------------|---------|----------|-----------|
| Realisatie      | 24                  | 812.795,00             | )                  | Specificatie |                      |         |          |           |
| Bedrag          |                     | 812:795,00             |                    |              |                      |         |          |           |
| Valutadatum     |                     | 17/03/2008             | 3                  |              |                      |         |          |           |
| Boekdatum       | Specificatie van re | alisatie               |                    |              |                      |         |          |           |
| Kasstroom stati | Kasstroomrubriek.   | MIN.SOZA               | Min.soza/div.ontv. |              |                      |         |          |           |
|                 | Prognose:           | BNG HOOFE              | ) 17/03/200        | 18           | min.soza / div.ontv. | 812.795 | 5,00 Bij | Prognose  |
| Startdatum geld |                     |                        |                    |              | Openstaand:          | 0,00    |          |           |
|                 | Rekeningcode        | Afschriftnr            | Datum              | Valuta       | Omschrij             | ving    | Bedra    | ag Bij/Af |
|                 | BNG HOOFD           | 54                     | 17/03/2008         | 17/03/2008   | Identificatie: 08012 | 9-073   | 11.389,0 | 0 Bij     |
|                 | BNG HOOFD           | 54                     | 17/03/2008         | 17/03/2008   | Identificatie: 08012 | 9-073   | 6.624,00 | Bij       |
|                 | BNG HOOFD           | 54                     | 17/03/2008         | 17/03/2008   | Identificatie: 08012 | 9-073   | 4.901,00 | Bij       |
|                 | BNG HOOFD           | 54                     | 17/03/2008         | 17/03/2008   | Identificatie: 08012 | 9-073   | 4.312,00 | Bij       |
|                 | BNG HOOFD           | 54                     | 17/03/2008         | 17/03/2008   | Identificatie: 08012 | 9-073   | 2 746 00 | Bii       |

### Exporteren afschriftregels

Naast het analyseren van het reconciliatieproces op prognoseniveau is het ook mogelijk het proces te beoordelen via de afschriftregels. Via de knop Exporteren kunnen de afschriftregels naar Excel worden geëxporteerd. Per afschriftregel is inzichtelijk welke reconciliatieregel uitgevoerd is. Het nummer dat wordt getoond, komt overeen met de prioriteit van de reconciliatieregel. De exacte regel is weer terug te vinden bij Reconciliatieregels

#### **Opschuiven of afsluiten van prognoses**

Als de analyse achter de rug is, dan bepaalt u per (serie van) prognoses, wat er nog mee moet gebeuren. Als de prognoses volledig is gerealiseerd, dan dient u de prognose af te sluiten. Als een deel van de prognose nog openstaat, en u verwacht nog een dat dat deel gerealiseerd zal worden, dan kunt u ervoor kiezen de prognose enkele dagen op te schuiven. Gebruik hiervoor het Cashmanagement Overzicht. Bepaal via de filteropties het juiste overzicht. Klik op bedragen in de kolom Openstaand, selecteer de prognoses en kies voor de knop Opschuiven (vul de nieuwe valutadatum in)

Prognoses opschuiven

| Startdatum geldig    | 14/07/2009 |
|----------------------|------------|
| > Valutadatum        | 14/07/2009 |
|                      |            |
| Opslaan Vorig scherm |            |
|                      |            |

of kies Afsluiten.

Prognoses afsluiten

| Kasstroon | n afsluitdatum | 14/07/2009 |  |
|-----------|----------------|------------|--|
| Opslaan   | Vorig scherm   |            |  |